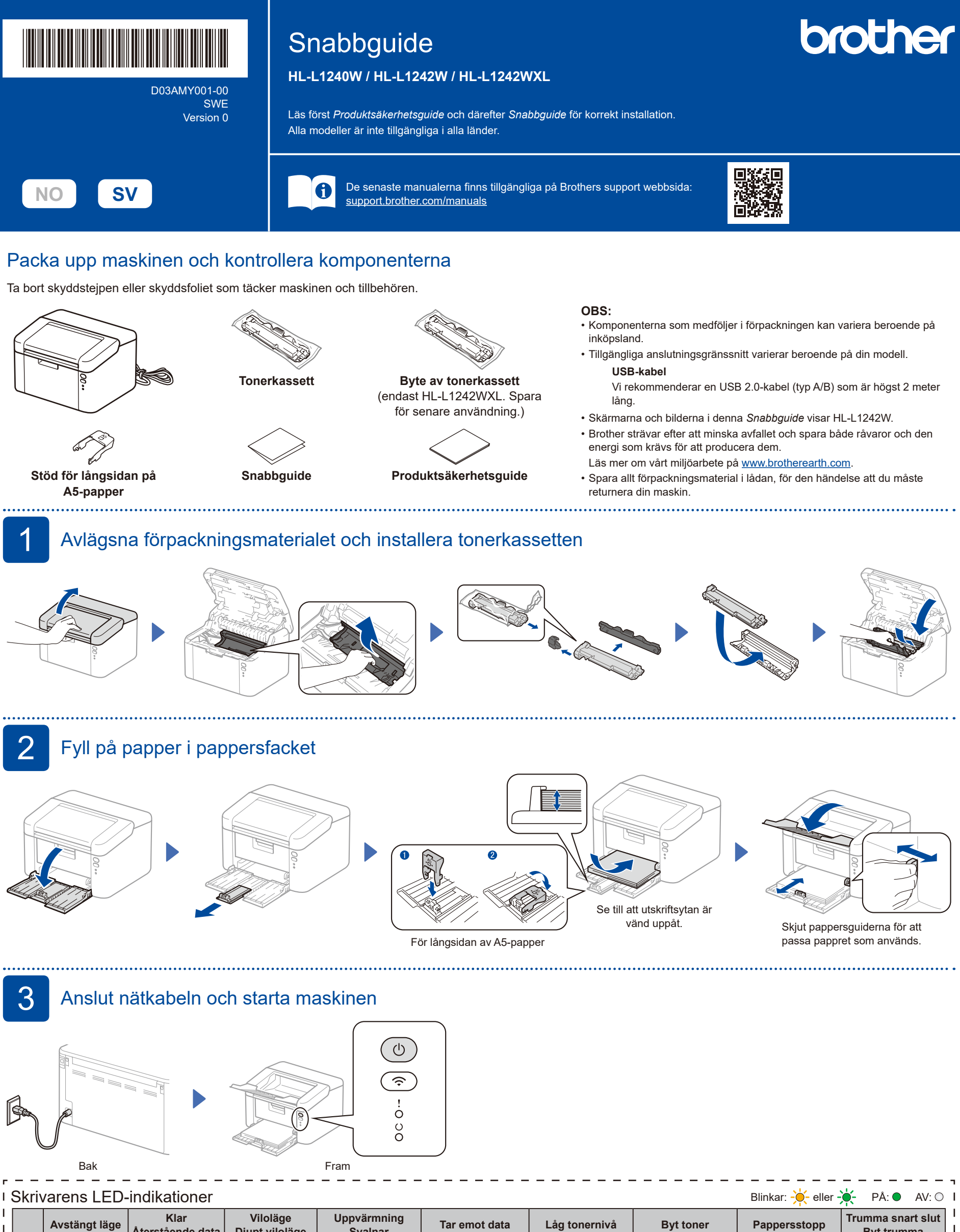

| I      |   | Avstängt läge | Klar<br>Återstående data | Viloläge<br>Djupt viloläge | Uppvärmning<br>Svalnar | Tar emot data         | Låg tonernivå  | Byt toner          | Pappersstopp | Trumma snart slu<br>Byt trumma |
|--------|---|---------------|--------------------------|----------------------------|------------------------|-----------------------|----------------|--------------------|--------------|--------------------------------|
| I<br>I | ! | 0             | 0                        | 0                          | 0                      | 0                     | - <del>\</del> | - <del>×</del> - 0 | - <b>\</b>   | <b>-☆-☆</b> >○                 |
| I<br>I | 0 | 0             | •                        | 0                          | - <del>`</del> .       | *                     | •              | 0                  | 0            | •                              |
| I      |   |               |                          | Nedtonad                   | 1 sekunds intervall    | 0,5 sekunds intervall |                |                    |              |                                |

1

T

5

## ..... 4 Anslut din dator eller mobila enhet till maskinen Följ dessa steg för att slutföra installationen med hjälp av en av de anslutningstyper som finns på din maskin. Du kan också skriva ut direkt från mobilenheter med utskriftstjänsten AirPrint eller Mopria™. Mer information finns i online-bruksanvisningen. Följ anvisningarna på skärmen Installationen är klar Gå till setup.brother.com för att ladda ner och installera programvaran från Brother. och dess uppmaningar. https://setup.brother.com Nu kan du använda maskinen för att skriva ut. CQ Viktigt meddelande angående nätverksskydd: Standardlösenordet för att hantera maskinens inställningar finns på baksidan av maskinen och är märkt "Pwd" Q Vi rekommenderar att du omedelbart ändrar standardlösenordet för att skydda maskinen från obehörig åtkomst. Går det inte att ansluta? Kontrollera följande: Starta om den trådlösa åtkomstpunkten Trådlöst nätverk eller routern (om det är möjligt). Om det Om det fortfarande inte lyckades går du till 5. inte är möjligt går du till nästa steg. Starta om maskinen och datorn och gå sedan till 4 Om det fortfarande inte lyckas går du till ← Anslutning via USB D Koppla bort kabeln. support.brother.com för vanliga frågor och

Manuell trådlös installation (trådlösa modeller)

Försök att ställa in anslutningen manuellt om den trådlösa installationen misslyckas.

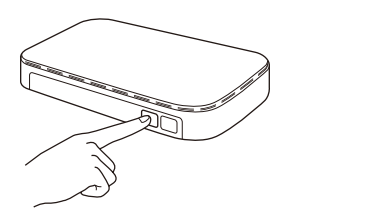

Tryck på WPS-knappen på din åtkomstpunkt för trådlöst LAN eller din router.

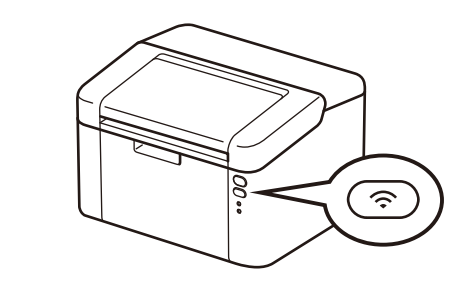

Håll maskinens Wi-Fi-knapp intryckt i ungefär två sekunder. Wi-Fi-knappen tänds när anslutning är upprättad.

Om inställningen inte lyckades startar du om din Brother-skrivare och din trådlösa åtkomstpunkt eller router och upprepar 5. Gå till <u>support.brother.com</u> om det fortfarande misslyckas. Gå till 4 för att installera programvara.

information om felsökning.